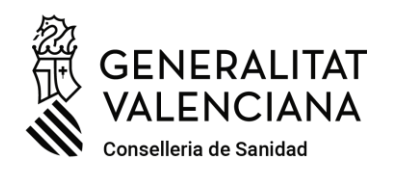

C/ Micer Mascó, 31-33, <sup>a</sup> planta · 46010 València 96 386 60 00 dgpersonal\_san@gva.es · www.san.gva.es

Valencià Castellano

# GUIA PER A LA TRAMITACIÓ ELECTRÒNICA D'ELECCIÓ DE DESTINACIONS I PRESENTACIÓ DE DOCUMENTS PER AL NOMENAMENT EN PROCESSOS SELECTIUS DE LA CONSELLERIA DE SANITAT.

Les persones interessades hauran de **realitzar obligatòriament la tramitació per mitjans electrònics**, sent els models de sol·licitud, declaració responsable i petició de places **els únics vàlids per a l'elecció de destinació i presentació de documents per al nomenament**.

L'accés amb certificat electrònic o un altre mitjà admés d'identificació i firma, al tràmit electrònic per a l'elecció de destinació i presentació de documents per al nomenament en un procés selectiu únicament serà possible per a les persones amb dret a optar a plaça o amb caràcter de reserva expressament incloses en la resolució dictada per la Direcció General de Personal i només durant el termini establit en esta.

### 0.- REQUISITS PREVIS.

La persona interessada a tramitar ha de tindre un certificat electrònic o un altre mitjà admés d'identificació i firma, així com accés a un equip i aplicacions informàtiques adequades.

- Quins són els certificats electrònics admesos? Polsa ací.
- Certificat electrònic per a menors de edat majors de 14 anys (ACCV): Polsa ací.
- Com puc obtindre un certificat electrònic (ACCV)? Polsa ací.
- Problemes d'accés freqüents i contacte per a resoldre'ls (sistemes operatius, navegadors web, java...): Polsa ací.
- Descàrrega d'AutoFirma: Polsa ací.

# 1.- PETICIÓ DE PLACES.

Prèviament a la tramitació electrònica i dins del termini establit, el primer que ha de fer la persona interessada és generar el document de petició de places (elecció de destins), ordenades per prioritat de preferència.

Per a això, ha d'utilitzar <u>obligatòriament</u> l'aplicació web de petició de places en processos selectius, a la qual s'accedix <u>sense necessitat de certificat electrònic i</u> <u>únicament dins del termini establit</u> des del següent enllaç:

# https://itsiscv.san.gva.es/sigopepo/faces/seleccionCentrosOposiciones.xhtml

Aquesta aplicació inclou la llista completa dels centres de treball i quantitat de places en cada un d'ells que s'oferixen per resolució i permet realitzar busques, per un o diversos camps, per a facilitar l'elecció dels quals es considere convenients

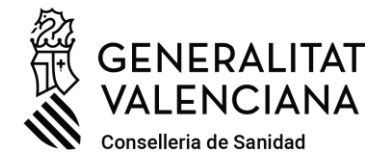

C/ Micer Mascó, 31-33, <sup>a</sup> planta · 46010 València 96 386 60 00 dgpersonal\_san@gva.es · www.san.gva.es

així com ferramentes per a fixar la preferència en què s'ordenen, havent-se de demanar, <u>en tot cas, el nombre de places mínim suficient</u> per a assegurar l'adjudicació. L'elecció d'un centre de treball comporta l'elecció de totes les places oferides en este.

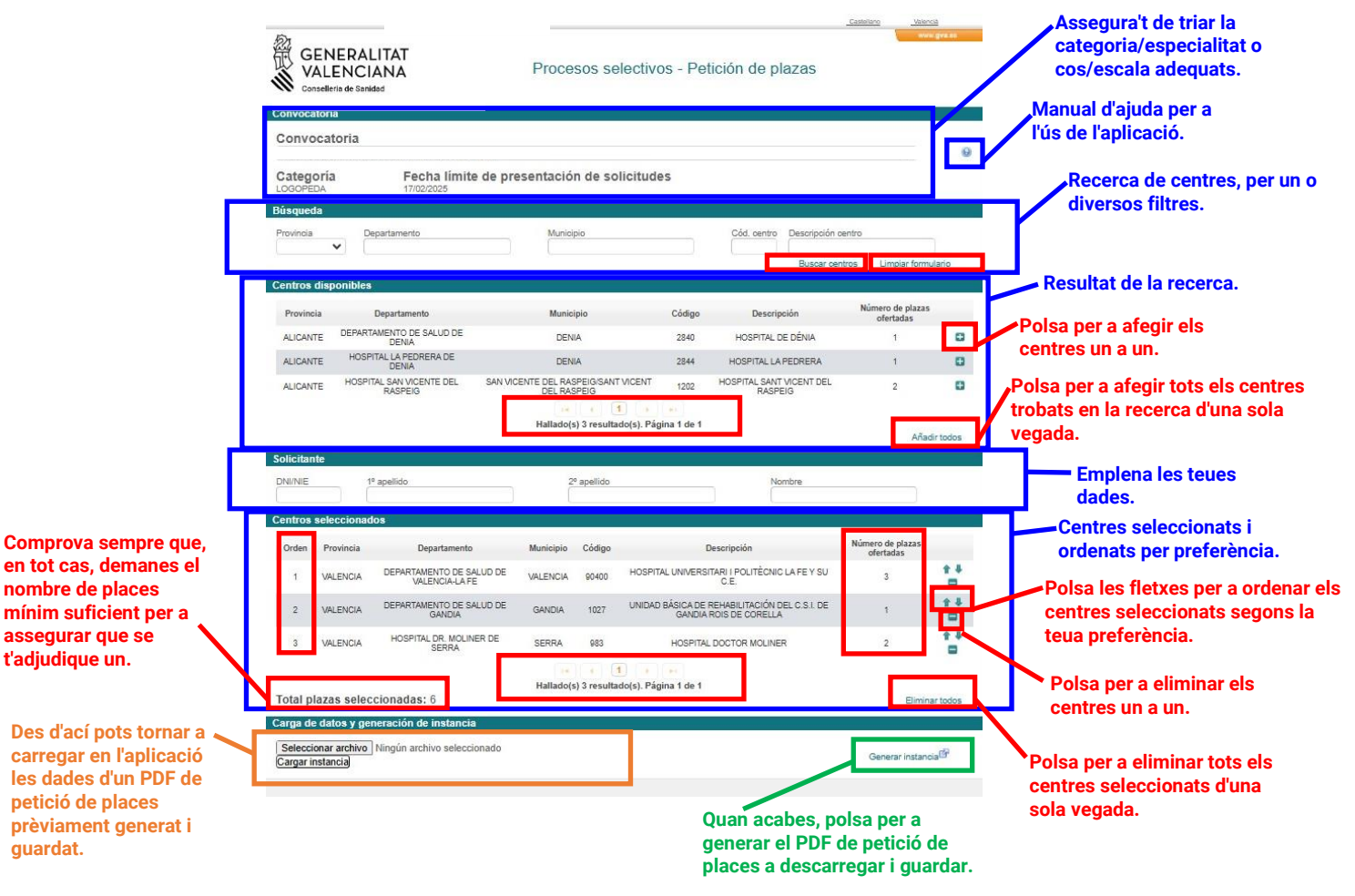

L'aplicació disposa d'un **MANUAL D'AJUDA** per al seu ús al qual s'accedix punxant sobre la icona <sup>(g)</sup> situada en la part superior dreta.

Al final del procés de seleccionar i ordenar per preferència els centres, s'ha de generar un arxiu electrònic PDF amb la petició de places prement el botó Generar instancia<sup>27</sup>, que és necessari **descarregar i guardar per a annexar-lo** en el pas 3 del tràmit electrònic d'elecció de destinació en processos selectius.

Si una vegada generat, descarregat i guardat el PDF amb la petició de places es desitjara fer algun canvi, no és necessari realitzar de nou tot el procés, pot tornar-se a carregar en l'aplicació web els centres seleccionats per l'ordre triat utilitzant l'opció <u>Examinar...</u> <u>Cargar instancia</u>. Prémer en <u>Examinar...</u>, buscar el PDF amb la petició de places guardat i obrir-ho. Una vegada seleccionat polsar <u>Cargar instancia</u> perquè els centres es carreguen en l'aplicació en l'ordre de preferència en què estiguen.

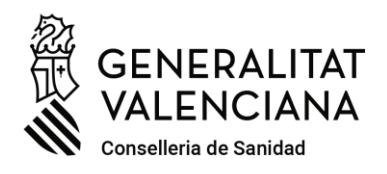

C/ Micer Mascó, 31-33, <sup>a</sup> planta · 46010 València 96 386 60 00 dgpersonal\_san@gva.es · www.san.gva.es

# 2.- DOCUMENTS PER AL NOMENAMENT.

En segon lloc, s'ha de tindre preparat, en algun dels formats electrònics admesos pel tràmit electrònic, qualsevol document que s'haja de presentar a efectes del nomenament.

# 3.- TRAMITACIÓ ELECTRÒNICA AMB REGISTRE TELEMÀTIC.

Per últim, dins del termini de presentació, la persona interessada ha d'accedir, des de l'etapa <Acte d'elecció de destinació> publicada en el procés selectiu, al tràmit electrònic específic per a l'elecció de destinació i presentació de documents per al nomenament, identificant-se obligatòriament amb un certificat electrònic o altre mitjà admés d'identificació i firma.

Atenció! En tràmit <u>únicament</u> permetrà accedir, per a cada procés selectiu, a les <u>persones que es troben expressament relacionades a la resolució</u> de la Direcció General de Personal. No es permetrà l'accés a cap altra persona que no es trobe en l'esmentada relació.

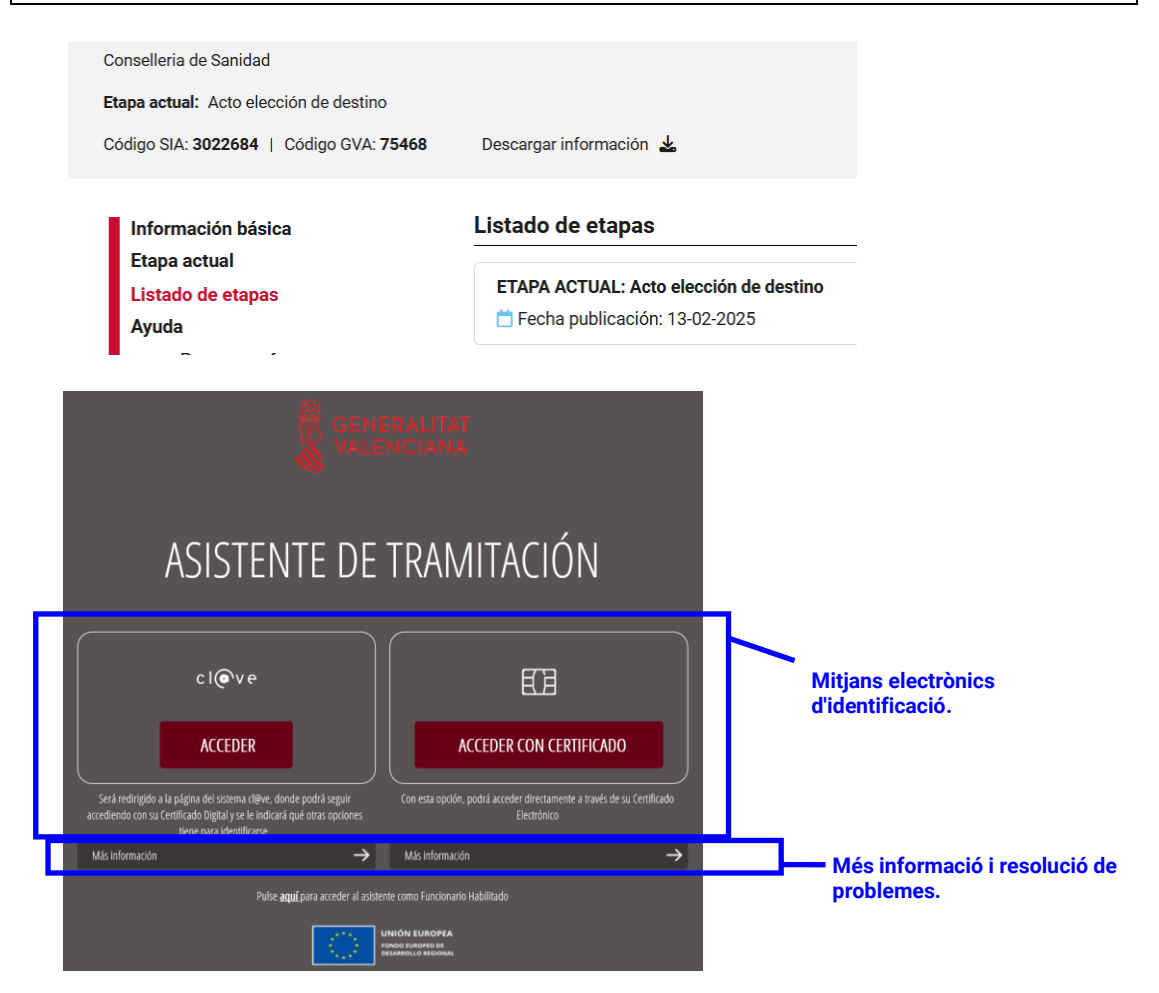

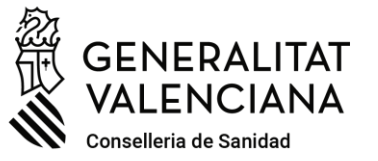

C/ Micer Mascó, 31-33, <sup>a</sup> planta · 46010 València 96 386 60 00 dgpersonal\_san@gva.es · www.san.gva.es

El tràmit consta de 5 passos guiats per un assistent de tramitació.

En el **primer pas** s'ha de llegir atentament la informació del significat de la iconografia i de com s'han de realitzar els passos següents per a seguir-los successivament i registrar amb èxit l'elecció de destinacions i els documents.

| rámit                                   | e para participar en concursos de traslados de la Conselleria de Sanidad                                                                                                    |                                                                                                    |
|-----------------------------------------|----------------------------------------------------------------------------------------------------|----------------------------------------------------------------------------------------------------|
| 1 ✓<br>Debe sa<br>Debe :<br>Para realiz | 2<br>Referenze<br>Saturet<br>ar us solicitud dispone de esix estatente que le guier de mineres sencilla por les pasos necesarios paros necesarios paros necesarios p | ió ens indica en <mark>roig</mark> el pas del tràmit pende<br>e s'està realitzant o l'immediatament següe<br>etats. |
| 1                                       | DEBE SABER           La mostranot una breve explicación de cuta uno de los parso par los que ha de parar para completar el proceso de solicitud.           Image: Solitones topes SOLOTIO           - Solitones topes SOLOTIO           - Organo gante: Concensive el Hadronda, Economia y Administración Pública           - Collegio SP. 20140           - Run Inico- Fre-                                                                                                    | Loonografia.     degerdenee                                                                                         |
| 2                                       | <ul> <li>Name internación: Unique de la Name.</li> <li>RELLEMAR</li> <li>Delesi complimentar es tormularios indicados como obligatorios. Paeden estato formularios spotonário que puede complimentar e no, segin disporga de la información solidada.</li> </ul>                                                                                                    | Informació a llagir                                                                                                 |
| 3                                       | ANEXAR<br>Se le solicitari que anere la documentación necesaria para la solicitud.                                                                                                    | a negri.                                                                                                    |
| 4                                       | REGISTRAR<br>Debei a revisar la documentación que una presentar teniendo en cuenta que una vez envisida no podrá modificar ningún dato.                                                                                                    |                                                                                                    |
| 5                                       | GUARDAR<br>Se le proportionará un justificante de registro firmado electrónicamente que le servirá como resguardo o justificante legal.                                                                                                    |                                                                                                    |

En el **segon pas** s'emplenen, de forma successiva, **dos formularis** d'emplenament obligatori: un de selecció del procés selectiu sobre el que se sol·liciten els destins elegits i un altre de declaració responsable.

| Solicitud de plazas de procesos selectivos de la Conselleria de Sanidad |                                                             |                                                      |                    |                   |                                                   |                                                            |                       |            | ധ        | Cerrar<br>Aplicación |
|-------------------------------------------------------------------------|-------------------------------------------------------------|------------------------------------------------------|--------------------|-------------------|---------------------------------------------------|------------------------------------------------------------|-----------------------|------------|----------|----------------------|
| 1 ✓<br>Debe saber ⇒                                                     | 2<br><u>Rellenar</u> >                                      | 3<br>Documentar 🔉                                    | 4<br>Registrar )   | 5<br>Guardar      | >                                                 |                                                            |                       |            |          |                      |
| Rellenar los<br>En este paso debe r<br>requeridos en funcio             | formularios<br>ellenar los formulari<br>ón de los datos que | o<br>ios señalados como oblig<br>vaya introduciendo. | atorios. Pueden e) | istir formularios | opcionales, que podrá rellenar si dispone de la i | nformación oportuna, y formular                            | ios dependie          | entes, que | podrán : | ser                  |
|                                                                         | IÓN DEL PROCESO :                                           | SELECTIVO SOBRE EL QUE                               | SOLICITARÁN LOS    | DESTINOS          |                                                   | Iconografía<br>Formulario ob                               | bligatorio            |            |          |                      |
| eclara                                                                  | ación responsable                                           |                                                      |                    |                   |                                                   | <ul> <li>Formulario op</li> <li>Ø Formulario de</li> </ul> | ocional<br>ependiente | 1          |          |                      |
|                                                                         |                                                             |                                                      | ← Contin           | uar >             |                                                   | Formulario no                                              | o realizado           | •          |          |                      |
|                                                                         |                                                             |                                                      |                    |                   |                                                   | Formulario o                                               | paso comple           | etado      |          |                      |

Per a accedir al primer formulari obligatori es polsa sobre el text d'aquest:

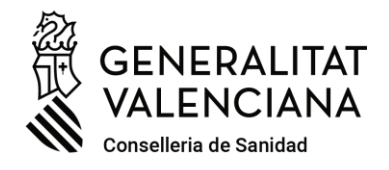

C/ Micer Mascó, 31-33, <sup>a</sup> planta · 46010 València 96 386 60 00 dgpersonal\_san@gva.es · www.san.gva.es

| Ayuda activada Desactivar                                                                                                    |                                                                                                    |                                                                                                    | G                                                                                                    | ategoria/especialitat o el cos/escala.                               |
|----------------------------------------------------------------------------------------------------|----------------------------------------------------------------------------------------------------|----------------------------------------------------------------------------------------------------|----------------------------------------------------------------------------------------------------|----------------------------------------------------------------------|
| SELECCIÓN DE PROCESO SELECTI                                                                                                    | VO                                                                                                    |                                                                                                    |                                                                                                    |                                                                      |
| Convocatoria en la que solicitará los destinos                                                                                                    | del proceso selectivo                                                                                                    |                                                                                                    | Puesto que ocupa en el proceso                                                                                                    | S'informa de l'ordre que                                             |
| GOPEDA OPE 17/18+CONCURSO MERITOS L                                                                                                    | Y 2021                                                                                                    | <b>v</b>                                                                                                    | Concurso Méritos reserva: 6                                                                                                    | s'ocupa en el procés selectiu.                                       |
| SO IMPORTANTE                                                                                                    |                                                                                                    |                                                                                                    |                                                                                                    |                                                                      |
| ecuerde que siempre debe haber seleccionac<br>erderá cualquier derecho derivado de su part                                                                                                    | lo un número de plazas igual o superior a si<br>icipación en el proceso selectivo.                                                                                                    | i número de orden en la lista publicada para la elección de                                                                                                    | destino, en caso contrario y si no obtiene plaza,                                                                                                    | demanes el nombre de places míni<br>suficient per a assegurar que se |
| DATOS PERSONALES                                                                                                    |                                                                                                    |                                                                                                    |                                                                                                    | ťadjudique una.                                                      |
| Primer apellido                                                                                                    | Segundo apellido                                                                                                    | * Nombre                                                                                                    |                                                                                                    |                                                                      |
|                                                                                                    | ******                                                                                                    | *******                                                                                                    |                                                                                                    |                                                                      |
| Tipo de documento                                                                                                    | * Documento                                                                                                    | * Nacionalidad                                                                                                    | * Sexo                                                                                                    |                                                                      |
| vi 👻                                                                                                    | ********                                                                                                    | Comunidad europea 🗸 🗸                                                                                                    | Hombre 💌                                                                                                    |                                                                      |
| Provincia<br>elecciona V<br>E-MAIL<br>SOLICITO                                                                                                    | * Localidad<br>Selecciona                                                                                                    | * Teléfono móvil     * Teléfono fijo     * Fecha nacimiento     *******                                                                                                    | ]                                                                                                    |                                                                      |
| ue se admita la presente solicitud para concu<br>djunta.<br>INFORMACIÓN BÁSICA SOBRE PR                                                                                                    | rsar a las plazas convocadas, para lo que ap<br>OTECCIÓN DE DATOS                                                                                                    | orto los documentos exigidos en las bases de la convocatori                                                                                                    | a que se detallan en la relación de documentos                                                                                                    |                                                                      |
| ombre de la actividad de tratamiento: Gestión<br>nalidad del tratamiento: Gestión de concurso<br>lentidad del responsable del tratamiento: Co<br>gglimación: RGPD: 6.1.b) Tratamiento necesa<br>atamiento necesario para el cumplimiento d<br>terés público con el el ejercito de podres pú<br>ecreto 192/2017, de 1 de diciembre, del Con | n de concursos de traslados para la cobertu<br>s de traslados para la cobertura de plazas b<br>testileria de Sandad.<br>rio para la ejecución de un contrato en el q<br>e una obligación legal aplicable al responsa<br>los conferidos a tresponsable de tratami<br>sel, por el cuaja se prueba el Reglamento de<br>inde la Cosecularia de Sandar por la mo | ra de plazas básicas vacantes en la Conselleria de Sanidad.<br>ásicas vacantes en la Conselleria de Sanidad.<br>ue el Interesado es parte o para la aplicación a petición de e<br>le del tratamiento RGP 6. En el tratamiento es necesario (<br>on Loy 55/2003). de 16 de di clienterria del Estatuto Narco<br>e selección y provisión de personal estatutario al sencito de<br>e a exocuba ho tertoramo de médico da cultarión el 16 de | ste de medidas precontractuales. RGPD: 6.1.c)<br>para el cumplimiento de una misión realizada en<br>de personal estaturato de los servicios de salud<br>instituciones sanitarias públicas del Sistema<br>a de concurso de los romosos estaturios. Ja la |                                                                      |

Després de polsar el botó el tràmit emet una alerta perquè s'evite poder perdre qualsevol dret derivat del procés selectiu, recordant que, en tot cas, ha d'haver-se sol·licitat el nombre de places suficient per a assegurar l'adjudicació d'alguna.

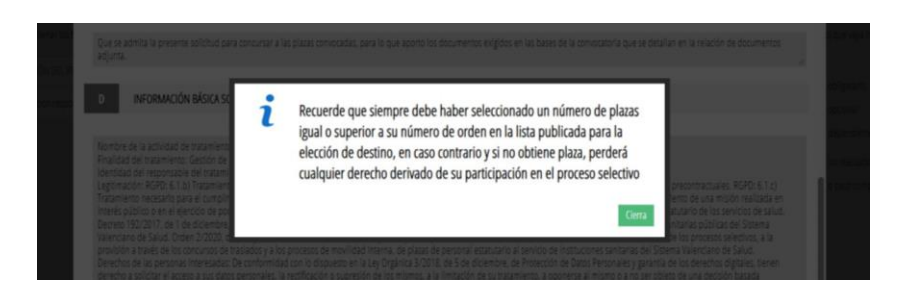

Una vegada emplenat i finalitzat el primer formulari, es pot accedir, polsant sobre el text, al formulari dependent i obligatori de declaració responsable, **que requerirà** firma una vegada emplenat:

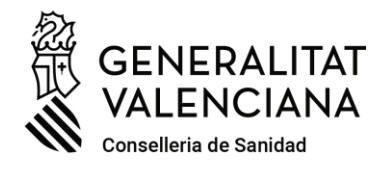

C/ Micer Mascó, 31-33, <sup>a</sup> planta · 46010 València 96 386 60 00 dgpersonal\_san@gva.es · www.san.gva.es

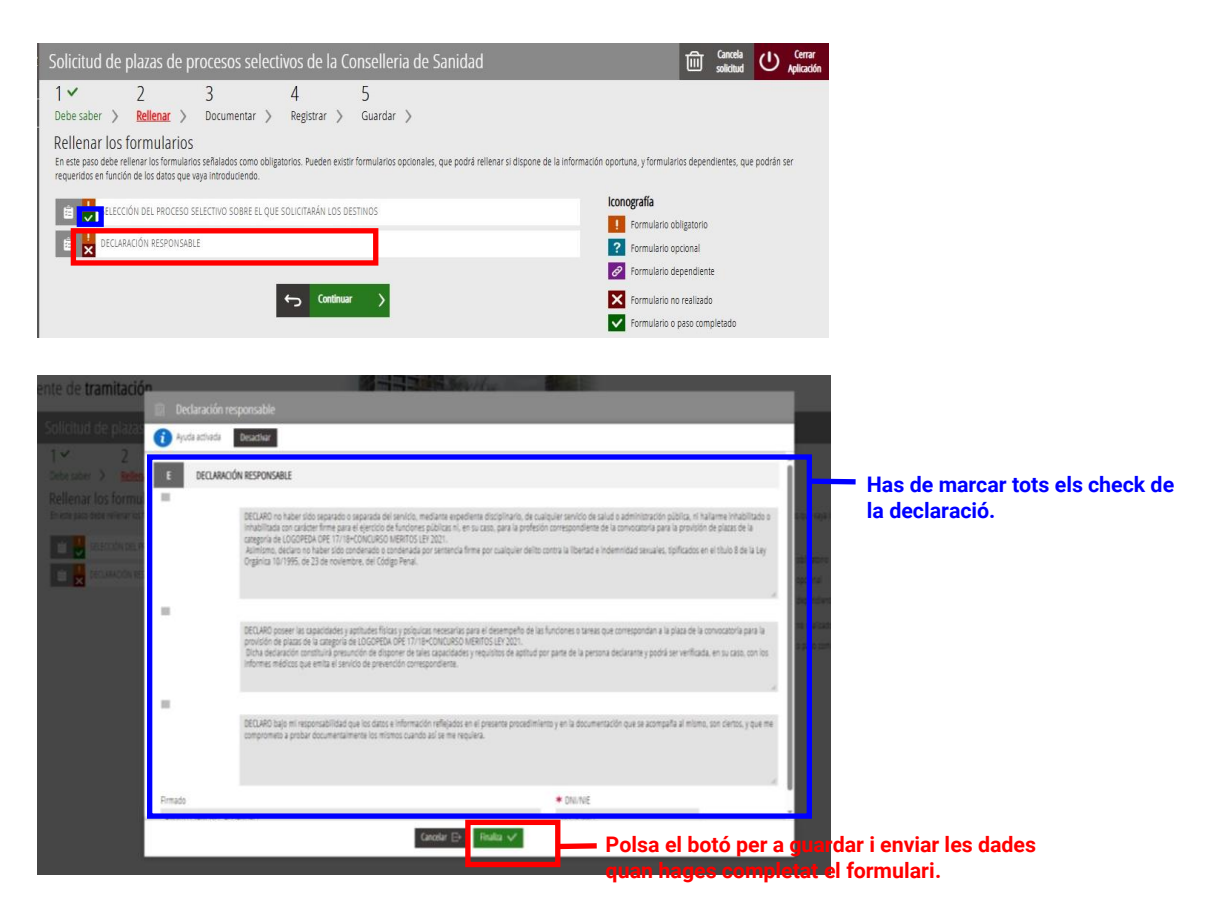

El tràmit avisa en cas de no haver marcat algun check obligatori de la declaració:

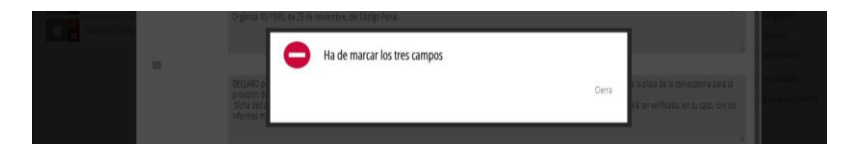

Una vegada emplenat el formulari de declaració responsable, és necessari firmar-lo, no sent possible avançar si no es fa:

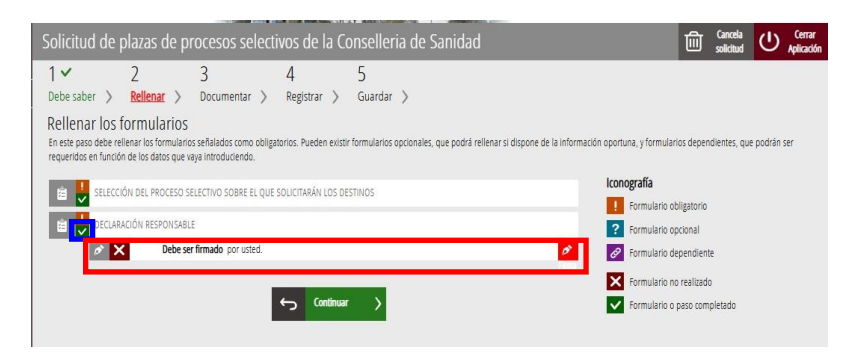

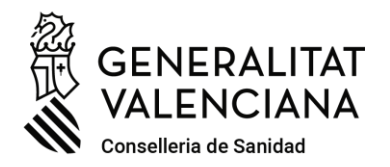

C/ Micer Mascó, 31-33, <sup>a</sup> planta · 46010 València 96 386 60 00 dgpersonal\_san@gva.es · www.san.gva.es

| SELECCIÓN DEL PROCESO SELECTIVO SOBRE EL QUE SOLICITAMEN LOS DESTINOS<br>CELURADOR<br>CONTROL DECURADOR<br>SE va a redirigir a FIRe para realizar la firma electrónica. Una vez<br>finalizada la firma, se retornará al asistente para continuar la<br>tramitación.<br>Cancelar | Lonografia<br>formulario obligatorio<br>formulario opotonal<br>formulario dependiente<br>Formulario no realizado<br>Formulario o paso completado                                                                                                    |     |
|----------------------------------------------------------------------------------------------------|----------------------------------------------------------------------------------------------------|-----|
| <image/> <image/> <image/> <image/> <image/> <image/> <image/> <image/> <image/> <image/> <image/> <image/> <image/> <image/> <text></text>                                                                                                    |                                                                                                    |     |
| Cancelar<br>E Cancelar<br>© 2018 Coldemo de España - File<br>© 2018 Coldemo de España - File<br>© 2018 Coldemo de España - File<br>© 2018 Coldemo de España - File<br>© 2018 Coldemo de España - File<br>© 2018 Coldemo de España - File<br>© 2018 Coldemo de España - File     | Fernárda Jálgans<br>Herbáld Jálosfar<br>Herbáld Jálosfar<br>Herbáld Jálosfar                                                                                                    |     |
| Solicitud de plazas de procesos selectivos de la Conselleria de Sanidad<br>1                                                                                                    | Cancela     Concela     Concela     C | ció |

Completats tots els formularis obligatoris i firmat el segon d'ells, avancem al pas següent.

En el **pas tres** s'annexa un document **obligatori:** el **PDF amb la petició de places**; i es pot annexar fins a cinc documents opcionals, que es requerisquen per a l'acreditació de requisits a l'efecte del possible nomenament.

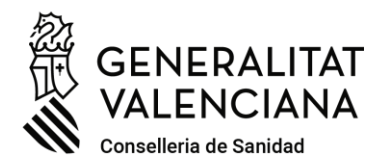

C/ Micer Mascó, 31-33, <sup>a</sup> planta · 46010 València 96 386 60 00 dgpersonal\_san@gva.es · www.san.gva.es

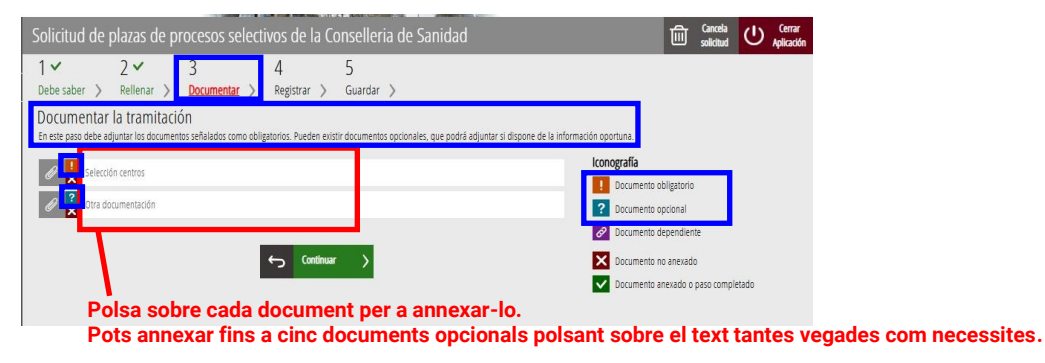

Primer, polsem sobre el document de selecció de centres de treball i annexem el **PDF** de petició de places que prèviament hem generat i guardat.

| Solicitud de plazas de procesos selectivos de la Conselleria de Sanidad<br>Documento a anexar<br>Documentar<br>El tamaño máximo permitido es de 4096KB.                | Image: Carela solution     Image: Carela solution       Image: Solution     Image: Carela solution       Image: Anexa     Image: Carela solution |
|----------------------------------------------------------------------------------------------------|----------------------------------------------------------------------------------------------------|
| Desde mi equipo                                                                                                    | Polsa per a buscar l'arxiu<br>PDF que tingues desat i<br>seleccionar-lo.                                                                         |
| Solicitud de plazas de procesos selectivos de la Consellería de Sanidad<br>Documento a anexar<br>Desembre<br>El sando adeiro perciódo se de 49998.<br>Desde mil equipo | Polsa per a annexar<br>l'arxiu PDF que has<br>seleccionat.                                                                                       |
| 616<br>Secondersultar<br>Bea                                                                                                    |                                                                                                    |

Atenció! El tràmit comprova si el document PDF que s'intenta annexar ha sigut generat exclusivament mitjançant l'aplicació auxiliar web, així com que el format siga PDF, les dades d'identitat i procediment que consten en el mateix i la seua grandària màxima. En el cas d'advertir-se alguna incongruència, alerta que no és possible annexar el document i haurà d'esmenar-se prèviament qualsevol incidència per a poder fer-lo. Si fora necessari, es pot tornar a generar de nou un document PDF de petició de places utilitzant l'aplicació auxiliar web.

| ✓ 2 ✓ 3<br>desider > Selenir > Decementar | 4 5<br>) hyper ) Garder ) |                                                                                                    |                                                                                |  |
|-------------------------------------------|---------------------------|----------------------------------------------------------------------------------------------------|--------------------------------------------------------------------------------|--|
|                                           |                           |                                                                                                    |                                                                                |  |
|                                           |                           |                                                                                                    | lonografia                                                                     |  |
| -                                         |                           | Anexo no es válido                                                                                                    | Decrementation                                                                 |  |
|                                           | Los                       | latos anexados no han sido generados desde la aplicación de<br>acción de cantros o no se corresponden con el colicitante y | Doctors Appendicts                                                             |  |
|                                           | · · · · ·                 | convocatoria informados                                                                                                    | Construction of Angelesis<br>Construction of Angelesis and a construction of a |  |
|                                           |                           | ✓ Aceptar                                                                                                    |                                                                                |  |

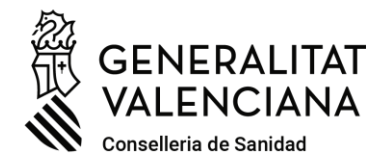

C/ Micer Mascó, 31-33, <sup>a</sup> planta · 46010 València 96 386 60 00 dgpersonal\_san@gva.es · www.san.gva.es

Si el document obligatori PDF de petició de places complix tots els requisits, el tràmit l'annexa.

Es pot annexar també fins a un màxim de cinc documents electrònics opcionals que han de complir, en tot cas, els requeriments de format: PDF, ZIP o RAR; i grandària màxima: 5 MB.

| Solicitud de plazas de procesos select<br>1                                                                                                    | Ivos de la Conselleria de Sanidad<br>4 egentro - S<br>curstor - S<br>protos Ander west accretos accretos de proto ador<br>protos Ander west accretos accretos de proto ador<br>fins a cinc docum<br>cer annexat amb | er i lysse à la desce yesse.<br>nents opcionals po<br>èxit l'immediatamen        | Intergrafi<br>Conversistions<br>Donners sprate<br>Donners sprate<br>Do | erpose<br>ext tantes vega                                                                                                    | ades com necessites,                                                                                                    |
|----------------------------------------------------------------------------------------------------|----------------------------------------------------------------------------------------------------|----------------------------------------------------------------------------------|----------------------------------------------------------------------------------------------------|----------------------------------------------------------------------------------------------------|----------------------------------------------------------------------------------------------------|
| Solicitud de plazas de procesos select<br>Documento a anexar<br>Documer<br>B sende nalora pendo e de 51000. Las cens<br>Sudo es veges<br>Tada de documento:<br>Escriu en l'espa<br>siga expressiu e<br>l'arxiu que select                                                                                                    | tives de la Conselleria de Sanidad<br>dores permiteir san 767.3% (M)<br>ai en blanc un bre<br>del seu contingu<br>ccions.                                                                                           | - Formats i grandàr<br>Sectore<br>eu títol per al docun<br>t. Pot ser diferent a | ria màxima adm<br>nent que annexe<br>al nom que hage                                                                                                    | es, que<br>es donat a                                                                                                    | Polsa per a buscar cada arxiu que<br>tingues desat i seleccionar-lo.                                                                                                    |
| Solicitud de plazas de procesos sele<br>Documento a anexar<br>Damente<br>Banate málina permitida es de \$12008. Els com<br>Desde mil equipo     Tiule del documente:                                                                                                    | tivos de la Consellería de Sanidad<br>niones perilidas son FEF. JP y Ref.<br>INFORME COMPATIBILIDAD<br>413 13<br>inform, persoa per<br>litera                                                                       |                                                                                  |                                                                                                    | Recipion of the second second | Polsa per a annexar<br>l'arxiu que has<br>seleccionat.                                                                                                    |
| Solicitud de plazas de procesos select<br>1 2 2 3 3<br>Decumentar la tramitación<br>tres ser des ajurar o moriense relativa consist<br>en solicita consenses<br>in indico trapine, 17 per<br>indico trapine, 17 per<br>indico transitione<br>indico transitione<br>indic | tivos de la Consellería de Sanidad<br>4 5 Guardar ><br>Register > Guardar ><br>gentos Autor entr documento potoveir, que putó adju-<br>tra contexer >                                                               | tar i digori di la informazión sporum.                                           | I Courres Signore<br>Courres Signore<br>Courres Signore<br>Courres Annotes<br>Courres a reads<br>Courres a reads<br>Courres a reads<br>Courres a reads                                                                                                    | Annexat an<br>pots annexa<br>un màxim d<br>d'haver ann<br>anterior i re<br>vegades co                                                                                                    | nb èxit el primer document opcional,<br>ar uns altres addicionalment, fins a<br>le cinc, polsant sobre el text després<br>lexat amb èxit l'immediatament<br>spetint el mateix procediment tantes<br>m necessites. |
| Solicitud de plazas de procesos select<br>Documento a anexar<br>bounear<br>El sunte naires pemilido es de S12001, l'ise esten<br>Desde mi equipo<br>Titule del documento:                                                                                                    | tivos de la Consellerla de Sanidad<br>sone permitida son 797.397 842.<br>HOMOLOGACION TITULO<br>419.10<br>transgeor.stad                                                                                            |                                                                                  |                                                                                                    | eere V yeere                                                                                                    | Polsa per a annexar<br>l'arxiu que has<br>seleccionat.                                                                                                    |

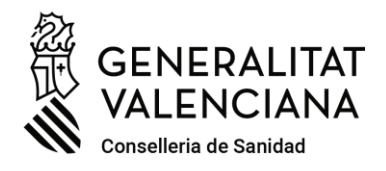

C/ Micer Mascó, 31-33, <sup>a</sup> planta · 46010 València 96 386 60 00 dgpersonal\_san@gva.es · www.san.gva.es

| Solicitud de                                                               | plazas de p                                                                                                    | rocesos selec                                                                 | tivos de la C    | onselleria de Sanidad                                           |                                     |                       |                                                                                                    | Cancela<br>Soldard | U Aplication |         |       |    |
|----------------------------------------------------------------------------|----------------------------------------------------------------------------------------------------|-------------------------------------------------------------------------------|------------------|-----------------------------------------------------------------|-------------------------------------|-----------------------|----------------------------------------------------------------------------------------------------|--------------------|--------------|---------|-------|----|
| 1<br>Debe saber ><br>Documenta<br>Er etre para debe<br>Selec<br>Coral<br>1 | 2<br>Relienar ><br>r la tramitaci<br>adjuntarios docume<br>con centros<br>WEWOO: Inscription<br>MEWOO: Inscription<br>M | 3 ↔<br>Documentar ><br>ión<br>mos setaledes corro ob<br>(7) pet<br>LENO<br>A0 | 4<br>Registrar > | 5<br>Guardar ><br>Introcuments optimality, que podrá adjuntar s | i digare de la información oponana. | ii<br>ii              | tomgafa<br>Coursess objastio<br>Coursess optimal<br>Coursess optimal<br>Courses optimal<br>Courses optimal<br>Courses |                    |              |         |       |    |
|                                                                            |                                                                                                    |                                                                               |                  | to Continuar 🔉                                                  | Polsa pe<br>els docu                | er a avanç<br>ıments. | ar al pas segü                                                                                                    | ent qu             | ian ha       | ges ani | nexat | to |

Una vegada annexats tots els documents en el pas 3, s'avança al **pas 4** per a registrar tots els formularis i documents, perquè tinguen efectes administratius.

En este pas, s'advertix de nou que perquè s'evite poder perdre qualsevol dret derivat del procés selectiu, <u>en tot cas, ha d'haver-se sol·licitat el nombre de places</u> <u>suficient</u> per a assegurar l'adjudicació d'alguna. Així com, que una vegada registrada la sol·licitud, no podrà ser modificada, <u>sense perjuí de</u> poder presentar una nova si fora necessari realitzant <u>dins del termini</u> una altra nova tramitació completa. L'última sol·licitud d'elecció de destins registrada en termini anul·larà a qualssevol altres sol·licituds registrades anteriorment.

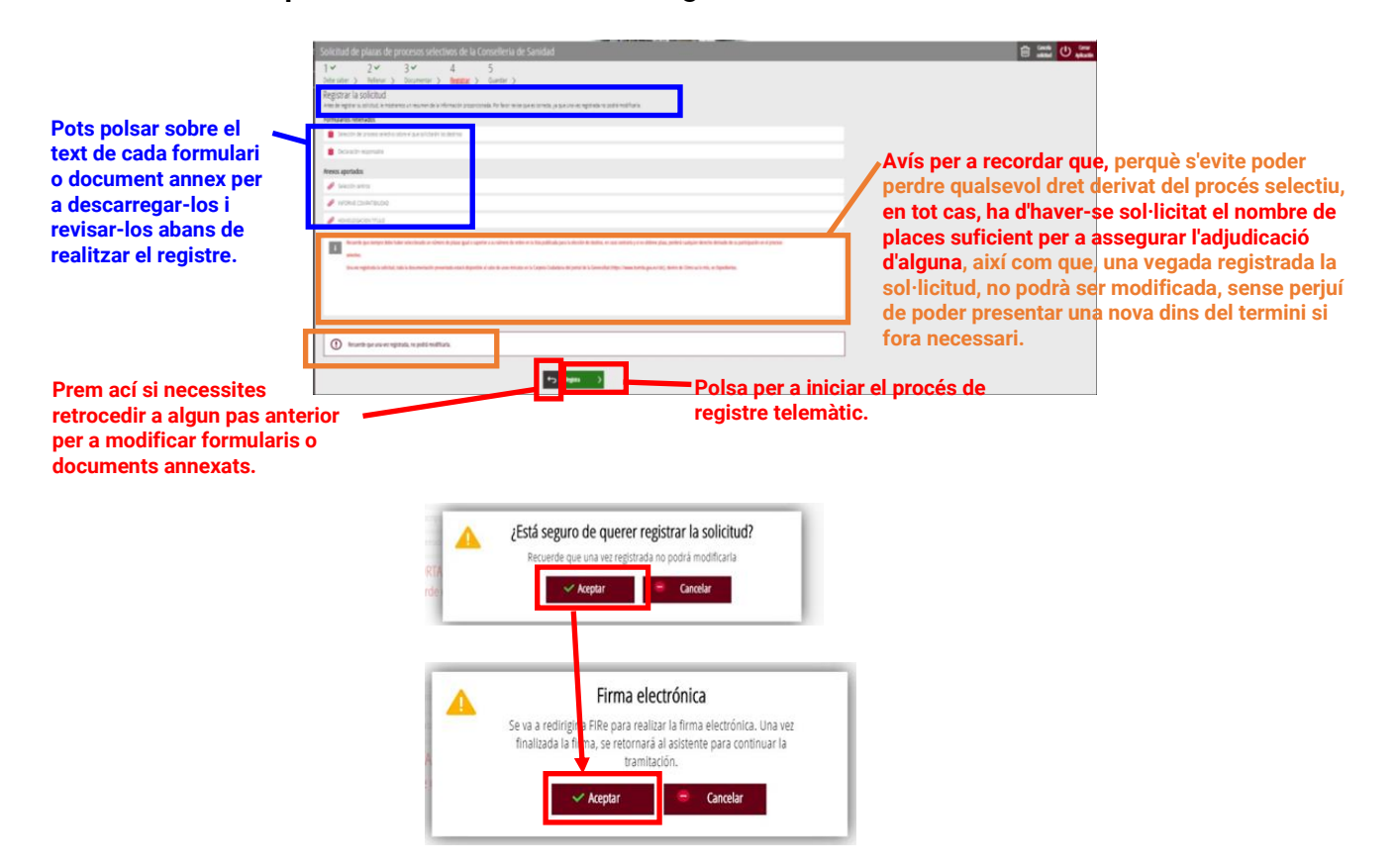

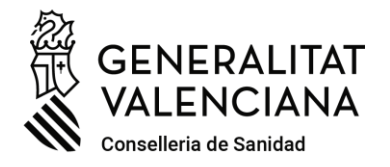

C/ Micer Mascó, 31-33, <sup>a</sup> planta · 46010 València 96 386 60 00 dgpersonal\_san@gva.es · www.san.gva.es

|                                       | Seleccione el sistema de firma                                                                               |                                                                                                    |  |  |  |  |  |
|---------------------------------------|----------------------------------------------------------------------------------------------------|----------------------------------------------------------------------------------------------------|--|--|--|--|--|
|                                       | C L O Ver<br>Firma con Cleve de firma<br>de Cleve o realico so<br>solicitad si ro dispone de el<br>Acceder + | Cutofirm Co<br>Fina con certificado<br>triadado en el almacén de<br>alogado en tarpeta elatignente<br>Acceder > |  |  |  |  |  |
| FIRe<br>e 2018 Gabierno de España - I | - Re                                                                                                    |                                                                                                    |  |  |  |  |  |

Al final de la tramitació, en el pas 5, s'obté un justificant del registre telemàtic de la Generalitat en format PDF, amb la data, l'hora i el número de registre d'entrada, el qual s'ha de descarregar i conservar, tant l'original electrònic com la versió imprimible amb codi segur de verificació que conté una còpia d'este.

| Solicitud de plazas de procesos selectivos de la Conselle                                                                                                    | ria de Sanidad 🛛 🖸                                                                | Cancela<br>solicitud | Cerrar<br>Aplicación |                                                                                                    |
|----------------------------------------------------------------------------------------------------|-----------------------------------------------------------------------------------|----------------------|----------------------|----------------------------------------------------------------------------------------------------|
| 1 • 2 • 3 • 4 • 5 •                                                                                                    |                                                                                   |                      |                      |                                                                                                    |
| Debe saber > Rellenar > Documentar > Registrar > Guardan                                                                                                    | r >                                                                               |                      |                      |                                                                                                    |
| Imprimir la solicitud                                                                                                    |                                                                                   |                      |                      |                                                                                                    |
| <ul> <li>La solicitud se ha registrado correctamente.</li> </ul>                                                                                                 |                                                                                   |                      |                      |                                                                                                    |
| Justificante del registro<br>Es recomendable que se guarde en su equipo el justificante de registro firmado digitalmente. Si de<br>seguridad sobre el documento. | sea imprimir una copia en papel use la versión imprimible, que generará un código | de                   |                      |                                                                                                    |
| Detaile del justificante                                                                                                    | E                                                                                 | ن 达 👁                | Ł                    | Polsa en estos botons per a visualitzar el justificant,                                                                               |
| Valore del 1 al 10 el servicio que le hemos ofrecido y puise el botón <u>Voloro</u> .<br>Sin valorar 1 2 3 4 5<br>Valora                                         | 6 7 8 9 10                                                                        |                      |                      | descarregar l'original electronic<br>del justificant o descarregar la<br>versió imprimible que conté una<br>còpia del mateix amb CSV. |

Atenció! La sol·licitud d'elecció de destins i aportació de documents per al nomenament no estarà presentada i mancarà d'efectes administratius si no s'arriba al pas 5 i s'obté el justificant que el registre s'ha realitzat correctament.

Per a evitar perdre els drets derivats de la participació en el procés selectiu, <u>en</u> tot cas, ha de registrar-se l'elecció de destins i presentació de documents per al <u>nomenament dins del termini establit</u> en la resolució de la Direcció General de Personal.

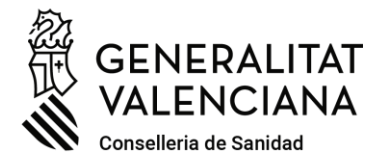

C/ Micer Mascó, 31-33, <sup>a</sup> planta · 46010 València 96 386 60 00 dgpersonal\_san@gva.es · www.san.gva.es

**Informació:** En cas necessari, <u>sempre</u> pot obtindre's novament el dit justificant de registre accedint a la **carpeta ciutadana** dins del portal web de la Generalitat Valenciana www.gva.es.

• Què és la carpeta ciutadana?: Polsa ací.

| GENERALITAT<br>VALENCIANA                                                                                                    | Val / Cas / En<br>CIUDADANIA EMPRESAS ADMINISTRACIÓN ENCLA                                                                                                    | , |
|----------------------------------------------------------------------------------------------------|----------------------------------------------------------------------------------------------------|---|
| Estás en Inicio > Guía PROP > Empleo pr                                                                                      | Carpeta cidadama 🖗 🖉 🖸 G 🖾<br>RUSCADOR DE EMPLEO PÚBLICO                                                                                                    | - |
| ►Ciudadania<br>►Empresas                                                                                                    | A las personas admitidas en bolsas gestionadas por la Dirección General de Función Pública: consulten los reculsitos necesarios para participar en los actos únicos telemáticos a partir del 15:06/2021 | - |
| <ul> <li>Administracion</li> <li>Atención a la ciudadanía</li> <li>La Generalitat</li> <li>Otras Administraciones</li> </ul> | FAQS - Empleo Públic                                                                                                    | 2 |

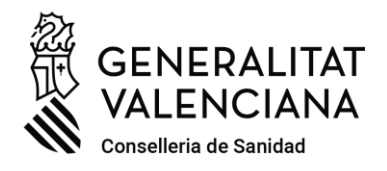

C/ Micer Mascó, 31-33, <sup>a</sup> planta · 46010 València 96 386 60 00 dgpersonal\_san@gva.es · www.san.gva.es

# GUÍA PARA LA TRAMITACIÓN ELECTRÓNICA DE ELECCIÓN DE DESTINO Y PRESENTACIÓN DE DOCUMENTOS PARA EL NOMBRAMIENTO EN PROCESOS SELECTIVOS DE LA CONSELLERIA DE SANITAT.

Las personas interesadas deberán **realizar obligatoriamente la tramitación por medios electrónicos**, siendo los modelos de solicitud, declaración responsable y petición de plazas **los únicos válidos para la elección de destino y presentación de documentos para el nombramiento**.

El acceso con certificado electrónico u otro medio admitido de identificación y firma, al trámite electrónico para la elección de destino y presentación de documentos para el nombramiento en un proceso selectivo únicamente será posible para las personas con derecho a optar a plaza o con carácter de reserva expresamente incluidas en la resolución dictada por la Dirección General de Personal y sólo durante el plazo establecido en la misma.

### **0.-REQUISITOS PREVIOS.**

La persona interesada en tramitar debe tener un certificado electrónico u otro medio admitido de identificación y firma, así como acceso a un equipo y aplicaciones informáticas adecuadas.

- ¿Cuáles son los certificados electrónicos admitidos? Pulsa aquí.
- Certificado electrónico para menores de edad mayores de 14 años (ACCV): Pulsa aquí.
- ¿Cómo puedo obtener un certificado electrónico (ACCV)? Pulsa aquí.
- Problemas de acceso frecuentes y contacto para resolverlos (sistemas operativos, navegadores web, java...): Pulsa aquí.
- Descarga de AutoFirma: Pulsa aquí.

### 1.-PETICIÓN DE PLAZAS.

Previamente a la tramitación electrónica y dentro del plazo establecido, lo primero que debe hacer la persona interesada es generar el documento de petición de plazas (elección de destinos), ordenadas por prioridad de preferencia.

Para ello, debe utilizar <u>obligatoriamente</u> la aplicación web de petición de plazas en procesos selectivos, a la que se accede <u>sin necesidad de certificado electrónico</u> <u>y únicamente dentro del plazo establecido</u> desde el siguiente enlace:

### https://itsiscv.san.gva.es/sigopepo/faces/seleccionCentrosOposiciones.xhtml

Esta aplicación incluye la lista completa de los centros de trabajo y cantidad de plazas en cada uno de ellos que se ofertan por resolución y permite realizar búsquedas, por uno o varios campos, para facilitar la elección de los que se considere convenientes así como herramientas para fijar la preferencia en que se ordenan, **debiéndose pedir**, <u>en todo caso, el número de plazas mínimo suficiente</u>

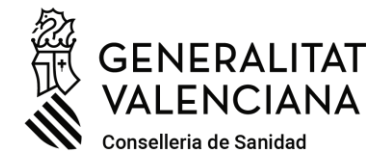

C/ Micer Mascó, 31-33, <sup>a</sup> planta · 46010 València 96 386 60 00 dgpersonal\_san@gva.es · www.san.gva.es

para asegurar la adjudicación. La elección de un centro de trabajo conlleva la elección de todas las plazas ofertadas en el mismo.

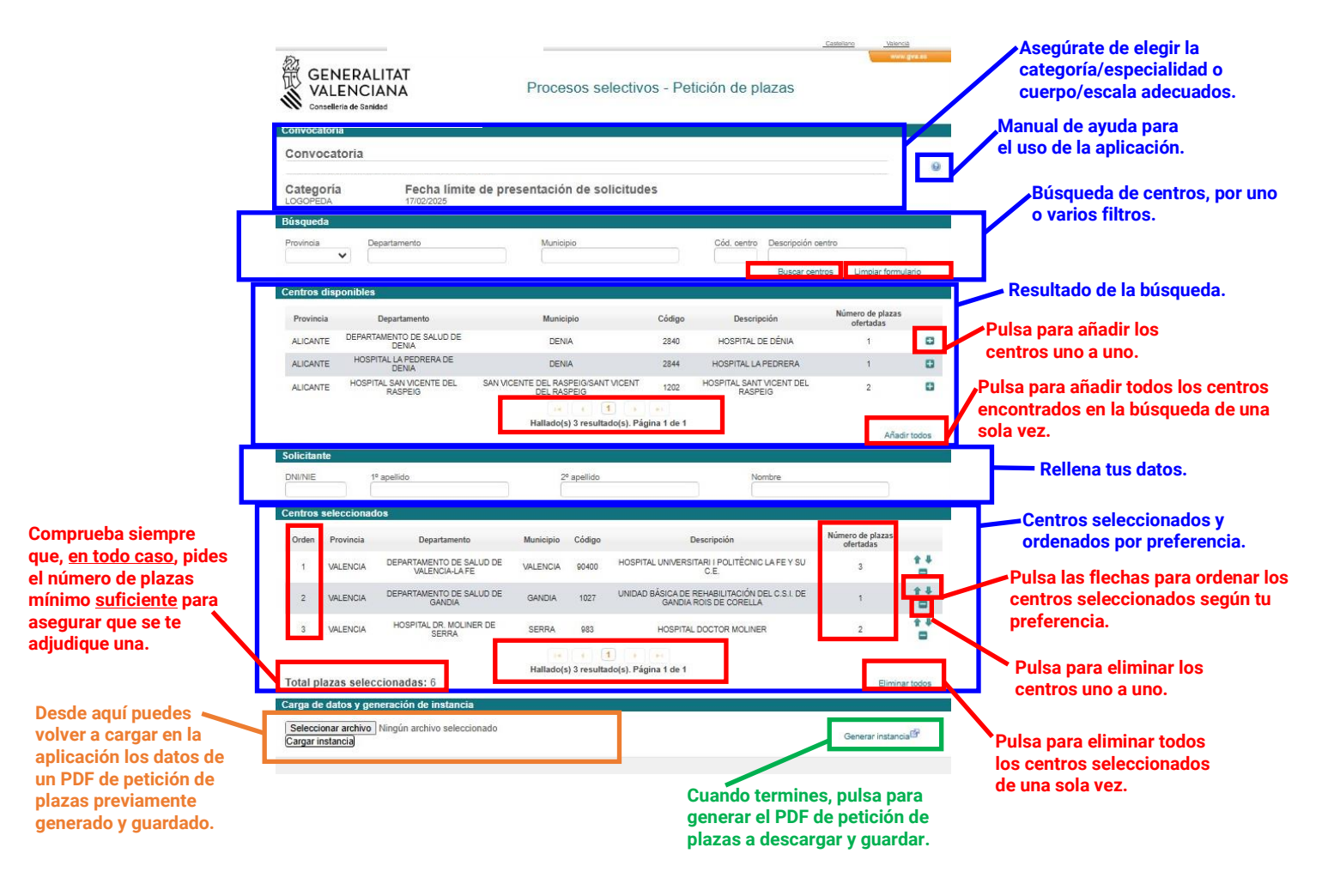

La aplicación dispone de un **MANUAL DE AYUDA** para su uso al que se accede pinchando sobre el icono <sup>(2)</sup> situado en la parte superior derecha.

Al final del proceso de seleccionar y ordenar por preferencia los centros, se debe generar un archivo electrónico PDF con la petición de plazas pulsando el botón Generar instancia<sup>®</sup>, que es necesario **descargar y guardar para anexarlo** en el paso 3 del trámite electrónico de elección de destino en procesos selectivos.

Si una vez generado, descargado y guardado el PDF con la petición de plazas se deseara hacer algún cambio, no es necesario realizar de nuevo todo el proceso, puede volverse a cargar en la aplicación web los centros seleccionados por el orden elegido utilizando la opción <u>Examinar...</u> <u>Cargar instancia</u>. Pulsar en <u>Examinar...</u>, buscar el PDF con la petición de plazas guardado y abrirlo. Una vez seleccionado pulsar <u>Cargar instancia</u> para que los centros se carguen en la aplicación en el orden de preferencia en que estén.

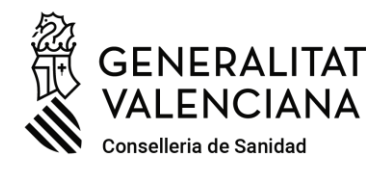

C/ Micer Mascó, 31-33, <sup>a</sup> planta · 46010 València 96 386 60 00 dgpersonal\_san@gva.es · www.san.gva.es

## 2.-DOCUMENTOS PARA EL NOMBRAMIENTO.

En segundo lugar, se debe tener listo en alguno de los formatos electrónicos admitidos por el trámite electrónico cualquier documento que se deba presentar a efectos del nombramiento.

# 3.- TRAMITACIÓN ELECTRÓNICA CON REGISTRO TELEMÁTICO.

Por último, dentro del plazo de presentación, la persona interesada debe acceder, desde la etapa de <Acto de elección de destino> publicada en el proceso selectivo, al trámite electrónico específico para la elección de destino y presentación de documentos para el nombramiento, identificándose obligatoriamente con un certificado electrónico u otro medio admitido de identificación y firma.

A iAtención! El trámite <u>únicamente</u> permitirá acceder para cada proceso selectivo a las <u>personas que expresamente se encuentren relacionadas en la resolución</u> de la Dirección General de Personal. No se permitirá el acceso a cualquier otra persona que no se encuentre en dicha relación.

![](_page_14_Figure_8.jpeg)

![](_page_15_Picture_0.jpeg)

C/ Micer Mascó, 31-33, <sup>a</sup> planta · 46010 València 96 386 60 00 dgpersonal\_san@gva.es · www.san.gva.es

El trámite consta de 5 pasos guiados por un asistente de tramitación.

En el **primer paso** se debe leer atentamente la información del significado de la iconografía y de cómo deben realizarse los pasos siguientes para seguirlos sucesivamente y registrar con éxito la elección de destinos y los documentos.

![](_page_15_Picture_5.jpeg)

En el **segundo paso** se rellenan, de forma sucesiva, **dos formularios** de obligatoria cumplimentación: uno de selección del proceso selectivo sobre el que se solicitan los destinos elegidos y otro de declaración responsable.

| Solicitud de                                                | Cancela<br>solicitud                                          | ധ                                               | Cerrar<br>Aplicación |                   |                                                                                  |                     |          |     |
|-------------------------------------------------------------|---------------------------------------------------------------|-------------------------------------------------|----------------------|-------------------|----------------------------------------------------------------------------------|---------------------|----------|-----|
| 1 ✓<br>Debe saber >                                         | 2<br><u>Rellenar</u> >                                        | 3<br>Documentar >                               | 4<br>Registrar >     | 5<br>Guardar      | >                                                                                |                     |          |     |
| Rellenar los<br>En este paso debe r<br>requeridos en funcio | formularios<br>ellenar los formulari<br>in de los datos que l | os señalados como obliga<br>vava introduciendo. | atorios. Pueden exis | tir formularios o | pcionales, que podrá relienar si dispone de la información oportuna, y formulari | os dependientes, qu | e podrán | ser |
| 🖻 📕 SELECC                                                  | IÓN DEL PROCESO S                                             | SELECTIVO SOBRE EL QUE                          | SOLICITARÁN LOS D    | ESTINOS           | Iconografía                                                                      | ligatorio           |          |     |
| 🛱 🖌 eclara                                                  | ición responsable                                             |                                                 |                      |                   | ? Formulario op                                                                  | cional              |          |     |
|                                                             |                                                               |                                                 | Continu              | • X               | Pormulario de                                                                    | pendiente           |          |     |
|                                                             |                                                               | I                                               | Contanta             | · · · ·           | Formulario o                                                                     | oaso completado     |          |     |

Para acceder al primer formulario obligatorio se pulsa sobre el texto del mismo:

![](_page_16_Picture_0.jpeg)

C/ Micer Mascó, 31-33, <sup>a</sup> planta · 46010 València 96 386 60 00 dgpersonal\_san@gva.es · www.san.gva.es

|                                                                                                    |                                                                                                    |                                                                                                    |                                                                                                    | categoría/especialidad o el cuerpo/es |
|----------------------------------------------------------------------------------------------------|----------------------------------------------------------------------------------------------------|----------------------------------------------------------------------------------------------------|----------------------------------------------------------------------------------------------------|---------------------------------------|
| SELECCIÓN DE PROCESO SELE                                                                                                    | CTIVO                                                                                                    |                                                                                                    |                                                                                                    |                                       |
| Convocatoria en la que solicitará los desti                                                                                                    | nos del proceso selectivo                                                                                                    |                                                                                                    | Puesto que ocupa en el proceso                                                                                                    | Se informa del orden que se           |
| GOPEDA OPE 17/18+CONCURSO MERITO                                                                                                    | IS LEY 2021                                                                                                    |                                                                                                    | <ul> <li>Concurso Méritos reserva: 6</li> </ul>                                                                                                    | ocupa en el proceso selectivo.        |
| 50 IMPORTANTE                                                                                                    |                                                                                                    |                                                                                                    |                                                                                                    | Comprueba siempre que, en todo        |
| cuerde que siempre debe haber seleccio<br>rderá cualquier derecho derivado de su                                                                                                    | inado un número de plazas igual o superio<br>participación en el proceso selectivo.                                                                                                    | r a su número de orden en la lista publicada para la elecció                                                                                                    | n de destino, en caso contrario y si no obtiene plaza,                                                                                                    | caso, pides el número de plazas       |
|                                                                                                    |                                                                                                    |                                                                                                    |                                                                                                    | mínimo suficiente para asegurar       |
| DATOS PERSONALES                                                                                                    |                                                                                                    |                                                                                                    |                                                                                                    | se te adjudique una.                  |
| Primer apellido                                                                                                    | Segundo apellido                                                                                                    | * Nombre                                                                                                    |                                                                                                    |                                       |
| ******                                                                                                    | ********                                                                                                    | *******                                                                                                    |                                                                                                    |                                       |
| fipo de documento                                                                                                    | * Documento                                                                                                    | * Nacionalidad                                                                                                    | * Sexo                                                                                                    |                                       |
| u 🔉                                                                                                    | *********                                                                                                    | Comunidad europea                                                                                                    | ▼ Hombre ▼                                                                                                    |                                       |
| Iecciona                                                                                                    | Selecciona                                                                                                    | Fecha nacimiento     Seconda Seconda Seco |                                                                                                    |                                       |
| ue se admita la presente solicitud para co<br>ijunta.<br>INFORMACIÓN BÁSICA SOBRE                                                                                                    | ncursar a las plazas convocadas, para lo qu<br>PROTECCIÓN DE DATOS                                                                                                    | ie aporto los documentos exigidos en las bases de la convo                                                                                                    | catoria que se detallan en la relación de documentos                                                                                                    | A                                     |
| ombre de la actividad de tratamiento: Ge<br>nalidad del tratamiento: Gestión de conc<br>entidad del responsable del tratamiento<br>giunación: RCP0: 6.1b) Tratamiento ne<br>atamiento necesario para el cumplimient<br>refer público o en el ejercicio de poderes<br>ecreto 192/2017, de 1 de diciembre, del | stión de concursos de traslados para la cob<br>ursos de traslados para la cobertura de pla<br>Consellenta de Sandad.<br>Sesario para la ejecución de un contrato en<br>o de una obligación legal aplicable al rego<br>públicos conterios al responsable del tra<br>Consell, por el cual se aprueba el Reglamen | ertura de platas básicas vacantes en la Conselleria de Sanio<br>as básicas vacantes en la Conselleria de Sanidad.<br>el que el interesado es parte o para la aplicación a petición<br>onsable del tratamiento RGPD o La Vel tratamiento es neces<br>amiento. Les 95/3003. de 16 de diremer del Estaturo<br>no de selección y provisión de personal estatutario al servic                                                                                                    | tad.<br>i de este de medidas precontractuales. RGPD: 6.1.c)<br>ano para el cumplimiento de una misión realizada en<br>con de Jersona el cutaturario de los acontos de salud.<br>to de las trans de conservo entraterias públicas del Sciema<br>la bran de novemore de las conservos entorientes a la |                                       |

Tras pulsar el botón el trámite emite una alerta para que se evite poder perder cualquier derecho derivado del proceso selectivo, recordando que, en todo caso, debe haberse solicitado el número de plazas suficiente para asegurar la adjudicación de alguna.

![](_page_16_Picture_5.jpeg)

Una vez rellenado y finalizado el primer formulario, se puede acceder, pulsando sobre el texto, al formulario dependiente y obligatorio de declaración responsable, **que requerirá firma una vez rellenado**:

![](_page_17_Picture_0.jpeg)

C/ Micer Mascó, 31-33, <sup>a</sup> planta · 46010 València 96 386 60 00 dgpersonal\_san@gva.es · www.san.gva.es

![](_page_17_Picture_3.jpeg)

El trámite avisa en caso de no haber marcado algún check obligatorio de la declaración:

![](_page_17_Picture_5.jpeg)

Una vez rellenado el formulario de declaración responsable, es necesario firmarlo, no siendo posible avanzar si no se hace:

![](_page_17_Figure_7.jpeg)

![](_page_18_Picture_0.jpeg)

C/ Micer Mascó, 31-33, <sup>a</sup> planta · 46010 València 96 386 60 00 dgpersonal\_san@gva.es · www.san.gva.es

| ELECCIÓN DEL PROCESO SELECTIVO SOBRE EL QUE SOLICITARÁN LOS DESTINOS<br>DECLARACI<br>EXAMPLE A CONTRACTOR DE CANACIÓN DE CANACIÓN | Iconografia<br>Formulario obligatorio<br>Formulario opcional<br>Formulario dependiente<br>Formulario no realizado<br>Formulario o paso completado                                                                                                    |                                                                             |
|----------------------------------------------------------------------------------------------------|----------------------------------------------------------------------------------------------------|-----------------------------------------------------------------------------|
| <image/> <image/>                                                                                                    |                                                                                                    |                                                                             |
| Cancelar<br>C 2018 Goberno de España - FRE<br>C 2018 Goberno de España - FRE<br>C 2018 Goberno de España - FRE<br>C 2018 Goberno de España - FRE<br>C 2018 Goberno de España - FRE<br>C 2018 Goberno de España - FRE<br>C 2018 Goberno de España - FRE                                                                                                    | <ul> <li>Konsulat alfiguras</li> <li>Konsulat autoreas</li> <li>Konsulat autoreas</li> <li>Konsulat autoreas</li> <li>Konsulat autoreas</li> <li>Konsulat autoreas</li> <li>Konsulat autoreas</li> </ul>                                                                                                    |                                                                             |
| Solicitud de plazas de procesos selectivos de la Conselleria de Sanidad         1 ◆ 2 ◆ 3 4 5         Debe saber > Rellenar > Documentar > Registrar > Guardar >         Rellenar Los formularios         Brete paso debe relenar los formularios señalados como obligatorios. Pueden existr formularios sponales, que podrá rellenar si dispone de la información oporus requeridos e función de los datos que vaja introduciendo.         Image: SELECCIÓN DEL PROCESSO SELECTIVO SOBBE EL QUE SOUCITARÁN LOS DESTINOS         Image: Decumento N ESPONSABLE         Image: Decumento N ESPONSABLE         Image: Decumento N Esponsable         Image: Decumento N Esponsable         I                                                                                                    | Concela<br>acticatad     Corrar<br>acticatad     Corrar<br>Apticación     Corrar<br>Apticación     Corrar<br>Aptic | <ul> <li>Puedes descargar la declaración<br/>responsable firmada</li> </ul> |

Completados todos los formularios obligatorios y firmado el segundo de ellos, avanzamos al paso siguiente.

En el **paso tres** se anexa un documento **obligatorio**: el **PDF con la petición de plazas**; y se puede anexar hasta cinco documentos opcionales, que se requieran para la acreditación de requisitos a los efectos del posible nombramiento.

![](_page_19_Picture_0.jpeg)

C/ Micer Mascó, 31-33, <sup>a</sup> planta · 46010 València 96 386 60 00 dgpersonal\_san@gva.es · www.san.gva.es

![](_page_19_Picture_3.jpeg)

Primero, pulsamos sobre el documento de selección de centros de trabajo y anexamos el **PDF** de petición de plazas que previamente hemos generado y guardado.

![](_page_19_Picture_5.jpeg)

Atención! El trámite comprueba si el documento PDF que se intenta anexar ha sido generado única y exclusivamente mediante la aplicación auxiliar web, así como que el formato sea PDF, los datos de identidad y procedimiento que constan en el mismo y su tamaño máximo. En el caso de advertirse alguna incongruencia, alerta que no es posible anexar el documento y deberá subsanarse previamente cualquier incidencia para poder hacerlo. Si fuera necesario, se puede volver a generar de nuevo un documento PDF de petición de plazas utilizando la aplicación auxiliar web.

![](_page_19_Picture_7.jpeg)

![](_page_20_Picture_0.jpeg)

C/ Micer Mascó, 31-33, <sup>a</sup> planta · 46010 València 96 386 60 00 dgpersonal\_san@gva.es · www.san.gva.es

Si el documento obligatorio PDF de petición de plazas cumple todos los requisitos, el trámite lo anexa.

Se puede anexar también hasta un máximo de cinco documentos electrónicos opcionales que deben cumplir, en todo caso, los requerimientos de formato: PDF, ZIP o RAR; y tamaño máximo: 5 MB.

![](_page_20_Picture_5.jpeg)

| Solicitud de plazas de proce                                                                                  | sos selectivos de la Conselleria de Sanidad | Ganati U Advanta    |
|----------------------------------------------------------------------------------------------------|---------------------------------------------|---------------------|
| Documento a anexar                                                                                            |                                             | V Anesa X           |
| Documentar                                                                                                    |                                             |                     |
| El tamato máximo permitido es de 512063. El las extensiones permitidas son POF, JP y 648.<br>Desde mil equipo |                                             | Pulsa para anexar e |
| Título del documento:                                                                                         | HOMOLOGACION TITULO                         | seleccionado.       |
|                                                                                                    | 41.918<br>Interception_stapet               |                     |
|                                                                                                    | Driv                                        |                     |

÷ •

卤

procedimiento tantas veces como necesites.

![](_page_21_Picture_0.jpeg)

C/ Micer Mascó, 31-33, <sup>a</sup> planta · 46010 València 96 386 60 00 dgpersonal\_san@gva.es · www.san.gva.es

|                   |                      |                        |                      |                                           |                                              |                  |                                     | Ganesia<br>Soldard | U Aplicación |           |        |
|-------------------|----------------------|------------------------|----------------------|-------------------------------------------|----------------------------------------------|------------------|-------------------------------------|--------------------|--------------|-----------|--------|
| 14                | 2~                   | 3~                     | 4                    | 5                                         |                                              |                  |                                     |                    |              |           |        |
| Debe saber )      | Relienar 〉           | Documentar >           | Registrar >          | Guardar 🖒                                 |                                              |                  |                                     |                    |              |           |        |
| Document          | ar la tramitac       | ión                    |                      |                                           |                                              |                  |                                     |                    |              |           |        |
| En este paso debr | adjurtar los docurre | ntos señalados como ob | olgstorios. Pueden e | ilstir documentos opcionales, que podrá a | (untar si dispone de la información oportuna |                  |                                     |                    |              |           |        |
| 1 1 500           | ción centros         |                        |                      |                                           |                                              |                  | lconografia                         |                    |              |           |        |
|                   | MEWOC: Inscripcion   | (I) pdl                |                      |                                           |                                              | 1                | Decumenta obligatorio               |                    |              |           |        |
| 0 ?               | incomerciale.        |                        |                      |                                           |                                              | _                | 2 Documento opcional                |                    |              |           |        |
|                   | INFILMS:             |                        |                      |                                           |                                              |                  | Documento dependiente               |                    |              |           |        |
|                   | INFORME COMPATIB     | LID40                  |                      |                                           |                                              | <b>a</b>         | Bocumento no anexado                |                    |              |           |        |
|                   | HOMOLOGACION TIT     | ULO                    |                      |                                           |                                              | <b></b>          | Documento anexado o paso completado |                    |              |           |        |
|                   |                      |                        |                      | ← Continuer →                             | Pulsa para<br>todos los d                    | avanza<br>docume | r al paso sigu<br>ntos.             | iente              | cuand        | o hayas a | nexado |

Una vez anexados todos los documentos en el paso 3, se avanza al **paso 4** para registrar todos los formularios y documentos, para que tengan efectos administrativos.

En este paso, se advierte de nuevo que para que se evite poder perder cualquier derecho derivado del proceso selectivo, <u>en todo caso, debe haberse solicitado el</u> <u>número de plazas suficiente</u> para asegurar la adjudicación de alguna. Así como, que una vez registrada la solicitud, no podrá ser modificada, <u>sin perjuicio de</u> poder presentar una nueva si fuera necesario realizando <u>dentro del plazo</u> otra nueva tramitación completa. La última solicitud de elección de destinos registrada en plazo anulará a cualesquiera otras solicitudes registradas anteriormente.

![](_page_21_Figure_6.jpeg)

![](_page_22_Picture_0.jpeg)

C/ Micer Mascó, 31-33, <sup>a</sup> planta · 46010 València 96 386 60 00 dgpersonal\_san@gva.es · www.san.gva.es

| · [ 遙;                           | FIRma E                                                                                  | Iectrónica - Fil                                                                                                    | Re |
|----------------------------------|------------------------------------------------------------------------------------------|----------------------------------------------------------------------------------------------------|----|
|                                  | CLOCYCE<br>Fina con Cleve Fina<br>de Ogre o caracter au<br>solicitud si no dispone de di | Cutofirm@<br>Fima con certificado local<br>Unice un certificado facio<br>caracter an estado estado estado<br>davas de la unavegador<br>alogado en tarjeta intelgente. |    |
| FIRe<br>s2011 Green or Foods- FB | Can                                                                                      | orbar                                                                                                    |    |

Al final de la tramitación, en el paso 5, se obtiene un justificante del registro telemático de la Generalitat en formato PDF, con la fecha, la hora y el número de registro de entrada, el cual se debe descargar y conservar, tanto el original electrónico como la versión imprimible con código seguro de verificación que contiene una copia del mismo.

| Solicitud de plazas de procesos selectivos de la Conselleria de Sanidad                                                                                                    | Cerrar<br>solicitud Cerrar           |                                                                                                    |
|----------------------------------------------------------------------------------------------------|--------------------------------------|----------------------------------------------------------------------------------------------------|
| 1 ✓ 2 ✓ 3 ✓ 4 ✓ 5 ✓<br>Debe saber 〉 Rellenar 〉 Documentar 〉 Registrar 〉 Guardar 〉<br>Imprimir la solicitud                                                                                                    |                                      |                                                                                                    |
| La solicitud se ha registrado <b>correctamente</b> .                                                                                                    |                                      |                                                                                                    |
| Justificante del registro Es recomendate que se guarde en su equipo el justificante de registro firmado digitalmente. Si desea imprimir una copia en papel use la versión i reguiridad sobre el documento.<br>Detalle del justificante | mprimible, que generará un código de | Pulsa en estos botones para<br>visualizar el justificante,                                         |
| Nos interesa su opinión                                                                                                    |                                      | descargar el original electrónico                                                                  |
| Valore del 1 al 10 el servicio que le hemos ofrecido y pulse el botón <u>Koloro</u> .<br>Sin valorer 1 2 3 4 5 6 7 8 9 10 Valore                                                                                                    |                                      | del justificante o descargar la<br>versión imprimible que contiene<br>una copia del mismo con CSV. |

A iAtención! La solicitud de elección de destinos y aportación de documentos para el nombramiento no estará presentada y carecerá de efectos administrativos si no se llega al paso 5 y se obtiene el justificante de que el registro se ha realizado correctamente.

Para evitar perder los derechos derivados de la participación en el proceso selectivo, <u>en todo caso, debe registrarse la elección de destinos y presentación de documentos para el nombramiento dentro del plazo establecido</u> en la resolución de la Dirección General de Personal.

![](_page_23_Picture_0.jpeg)

C/ Micer Mascó, 31-33, <sup>a</sup> planta · 46010 València 96 386 60 00 dgpersonal\_san@gva.es · www.san.gva.es

**Información:** En caso necesario, **siempre** puede obtenerse de nuevo dicho justificante de registro accediendo a la **carpeta ciudadana** desde el portal web de la Generalitat Valenciana www.gva.es.

• ¿Qué es la carpeta ciudadana? Pulsa aquí.

|                                                                                                    | Via / Ces / Eng                                                                                                    |
|----------------------------------------------------------------------------------------------------|----------------------------------------------------------------------------------------------------|
| Estás en Inicio > Guía PROP > Empleo p                                                                        | blico 🖓 💆 🖸 🖗 🗖                                                                                                    |
| ÁREAS                                                                                                    | BUSCADOR DE EMPLEO PÚBLICO                                                                                                    |
| Ciudadania     Empresas     Administración     Administración     Atención a la ciudadanía     La Generalitat | A las personas admitidas en bolsas gestionadas por la Dirección General de Función Pública: <u>consulten los requisitos necesarios para participar en los actos únicos telemáticos a partir del 15/06/2021</u><br>FAQS - Empleo Público |
| Otras Administraciones                                                                                        |                                                                                                    |